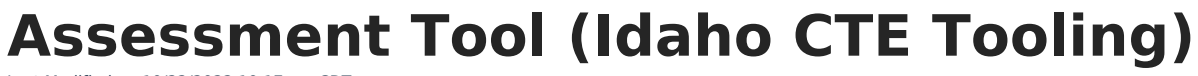

Last Modified on 10/22/2022 10:17 am CDT

Report Logic | Generating the CTE Attendance Tooling | Report Layout

## **PATH** : ID State Reporting > CTE Tooling > Assessment Tool

The Assessment Tool extract reports state assessment data, replacing historic ISAT 10 and TSA Performance Measures file types.

| Index                            | Search               | CTE Tooling                                                                                                    |                                                                        |  |  |
|----------------------------------|----------------------|----------------------------------------------------------------------------------------------------|------------------------------------------------------------------------|--|--|
| Sustam Admir                     | vistrator            | CTS Attendance Tool                                                                                                    |                                                                        |  |  |
| System Admin                     | instration           |                                                                                                    | Select Calendars                                                       |  |  |
| Student Information              |                      | Extract Options                                                                                                    | Which calendar(s) would you like to include<br>in the report?          |  |  |
| ▶ Census                         |                      | Toning Type Assessment Toni -                                                                                                    | active year                                                            |  |  |
| Behavior                         |                      |                                                                                                    | O list by school                                                       |  |  |
| ▶ Health                         |                      | Assessment State Code ISAT:D Standards Achievem A<br>TSA:Technical Skills Assess                                                                                                    | ◯ list by year                                                         |  |  |
| ► Attendance                     |                      | IELA:ID Language Proficiency                                                                                                    | 15-16                                                                  |  |  |
| Scheduling                       |                      | IRLSF:ID Reading Indicator -                                                                                                    | 15-16 Abigail Adams Middle Schoo                                       |  |  |
| ▶ Fees                           |                      | IRI-RCBM:ID Reading Indicato                                                                                                    | 15-16 Clara Barton High School<br>15-16 Eleanor Roosevelt Elementa     |  |  |
| Grading & Standards              |                      | ACU:Autodesk Certified User                                                                                                    | 15-16 Florence Nightingale Elemer<br>15-16 Harriet Beecher, Stowe Elem |  |  |
| ▶ Medicaid                       |                      | CNA:Certified Nurse Assista 👻                                                                                                    | 15-16 Harriet Tubman Elementary                                        |  |  |
| ▶ Program Admin                  |                      | Start Date                                                                                                    | 15-16 Rosa Parks Elementary Sch                                        |  |  |
| ▶ Ad Hoc Reporting               |                      | End Date                                                                                                    | 15-16 Ruth Bader Ginsberg Eleme<br>15-16 Sandra Day O'Connor Middl     |  |  |
| Transcripts                      |                      | Which students would you like to include in the report?                                                                                                    | 15-16 Susan B. Anthony High Sch                                        |  |  |
| ▼ ID State Reporting             |                      | Orade Al Grades Al Grades |                                                                        |  |  |
| ISEE Extracts                    |                      |                                                                                                    |                                                                        |  |  |
| Disciplinary Actions             |                      | PK T                                                                                                    |                                                                        |  |  |
| Performance Measures Files       |                      | O Ad Hoc Filter                                                                                                    |                                                                        |  |  |
| Unique I                         | D Export             | Format HTML 🗸                                                                                                    |                                                                        |  |  |
| Unique ID Import<br>ISAT Extract |                      |                                                                                                    |                                                                        |  |  |
|                                  |                      | Generate Report Submit to Batch                                                                                                    |                                                                        |  |  |
| Calenda                          | r & Attendance Audit |                                                                                                    |                                                                        |  |  |
| CTE Tooling                      |                      | Retresn Show top 50 V tasks submitted between 04/05/2017 a and 04/12/2017 a                                                                                                    | -                                                                      |  |  |
| Account Settings                 |                      | Queued Time Report Title Status Download                                                                                                    | CTRL-click or SHIFT-click to select multiple                           |  |  |
| Access Log                       |                      | 04/10/2017 07:58:34 AM Assessment Tool Completed Get the report                                                                                                    |                                                                        |  |  |

CTE Tooling Editor - CTE Attendance Tooling Type

## **Report Logic**

A record report for each student's selected state assessment with a date on or within the extract date range. Students must have a State ID to report.

## **Generating the CTE Attendance Tooling**

- 1. Select the **Tooling Type** of Assessment Tool.
- 2. If desired, limit results by selecting one or more Assessment State Codes.
- 3. Enter a **Start Date** in *mmddyyyy* format or by clicking the calendar icon and selecting a date.
- 4. Enter an **End Date** in *mmddyyyy* format or by clicking the calendar icon and selecting a date.
- 5. Limit the results reported by selecting a **Grade** or an **Ad hoc Filter**.
- 6. Select the **Format** by using the dropdown list.
- 7. Select a **Calendar** from the list. More than one can be selected.
- 8. Click Generate Extract. to generate the report in the indicated format or Submit to Batch to

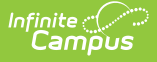

schedule when the report will generate.

Users have the option of submitting a Student Assessment report request to the batch queue by clicking **Submit to Batch** instead of Generate Extract. This process will allow larger reports to generate in the background, without disrupting the use of Campus. For more information about submitting a report to the batch queue, see the Batch Queue article.

## **Report Layout**

Results are sorted by Student Last Name, then Student State ID, then by Assessment Date.

| Element Name        | <b>Description &amp; Format</b>                                                                                  | Campus Location                                                                                                    |  |
|---------------------|----------------------------------------------------------------------------------------------------|----------------------------------------------------------------------------------------------------|--|
| CalendarName        | The name of the<br>Calendar selected.                                                                            | System Administration > Calendar ><br>Calendar > Name                                                                                           |  |
|                     | Alphanumeric                                                                                                    | Calendar.name                                                                                                    |  |
| StudentStateID      | The student's state ID.<br><i>Alphanumeric</i>                                                                   | Census > People > Demographics ><br>Person Identifiers > Student State ID<br>Person.stateID                                                     |  |
| StudentLastName     | The student's last name.<br><i>Alphanumeric, 35</i><br><i>characters</i>                                         | Census > People > Demographics ><br>Person Information > Last Name<br>Identity.lastName                                                         |  |
| StudentFirstName    | The student's first name.<br><i>Alphanumeric, 35</i><br><i>characters</i>                                        | Census > People > Demographics ><br>Person Information > First Name<br>Identity.firstName                                                       |  |
| StateGradeLevelCode | The state grade level<br>mapped to the grade in<br>which the student is<br>enrolled.<br><i>Numeric, 2 digits</i> | Calendar > Calendar > Grade Levels ><br>State Grade Level; Student Information<br>> General > Enrollments > Grade Level<br>GradeLevel.stateCode |  |
| AssessmentStateCode | The State Code selected<br>for the assessment of<br>record.<br><i>Alphanumeric</i>                               | Assessment > Test Setup > Test Detail<br>> State Test > State Code<br>Test.stateCode                                                            |  |
| AssessmentName      | The name of the<br>assessment of record.<br><i>Alphanumeric</i>                                                  | Assessment > Test Setup > Test Detail<br>> State Test > Name<br>Test.name                                                                       |  |

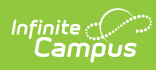

| Element Name         | <b>Description &amp; Format</b>                                                 | Campus Location                                                                                      |
|----------------------|---------------------------------------------------------------------------------|----------------------------------------------------------------------------------------------------|
| AssessmentGradeLevel | The grade level selected for the assessment of record.                          | Assessment > Test Setup > Test Detail<br>> State Test > Grade Level                                  |
|                      | Alphanumeric                                                                    | Test.gradeLevel                                                                                      |
| AssessmentSubject    | The subject selected for<br>the assessment of<br>record.<br>Alphanumeric        | Assessment > Test Setup > Test Detail<br>> State Test > Subject<br>Test.subject                      |
| TestDate             | The date on which the student took the assessment.                              | Student Information > General ><br>Assessment > Test Scores > Date<br>TestScore.date                 |
| ScaleScore           | The scale score recorded for the assessment.<br>Alphanumeric                    | Student Information > General ><br>Assessment > Test Scores > Scale<br>Score<br>TestScore.scaleScore |
| RawScore             | The raw score recorded for the assessment.<br><i>Alphanumeric</i>               | Student Information > General ><br>Assessment > Test Scores > Raw Score<br>TestScore.rawScore        |
| Result               | The result recorded for the assessment.                                         | Student Information > General ><br>Assessment > Test Scores > Result<br>TestScore.result             |
| Proficiency          | The proficiency level<br>recorded for the<br>assessment.<br><i>Alphanumeric</i> | Student Information > General ><br>Assessment > Test Scores > Proficiency<br>TestScore.proficiency   |